## Asset Movement

Last Modified on 06/19/2019 7:36 pm EDT

## For a history of Asset Movement

- Go to Inventory Setup (hit F10 for shortcut)
- Locate the asset you want to get a history on in the Inventory Tree
- Right Click on the asset and click 'Show Asset Movement'

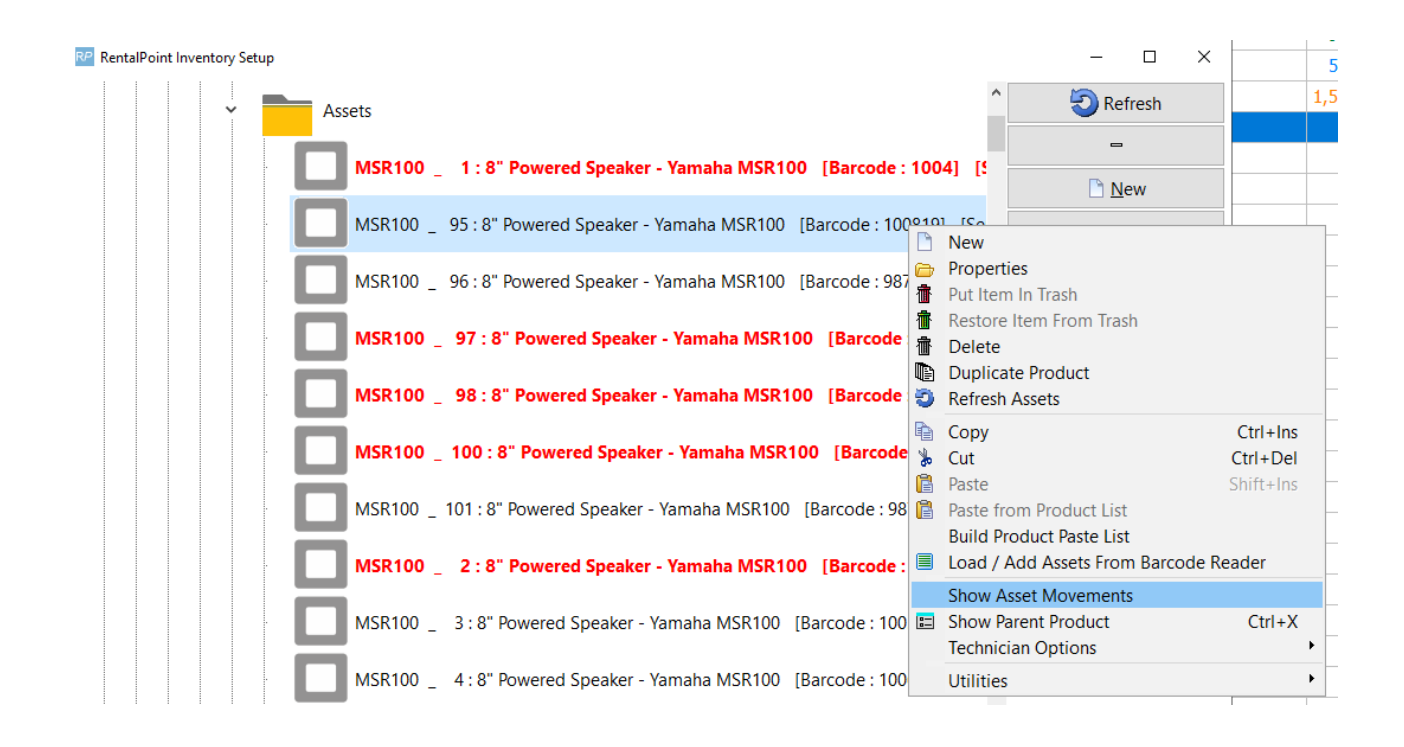

Note the scope at the bottom of the screen to narrow the history

| Regel Asset Movements for 100819 - 8" Powered Speaker - Yamaha MSR100 |                       |        |                                      |                             |       |         |             |        | — 🔲                   | × |
|-----------------------------------------------------------------------|-----------------------|--------|--------------------------------------|-----------------------------|-------|---------|-------------|--------|-----------------------|---|
| Туре                                                                  | Date                  | Time   | Booking No.                          | Company / Description       | Venue | Project | Showname    | Price  | Operator              |   |
| Out                                                                   | 2019-04-29            | 1036   | WATBUS00001                          | Waterloo Business Solutions |       | MYTEST  |             | 75.00  | RP                    |   |
| Out                                                                   | 2019-04-29            | 1709   | WATBUS00003                          | Waterloo Business Solutions |       | MYTEST  |             |        | RP                    |   |
| Out                                                                   | 2019-04-29            | 1852   | WATBUS00002                          | Waterloo Business Solutions |       | MYTEST  |             |        | RP                    |   |
| In                                                                    | 2019-05-09            | 1847   | WATBUS00001                          | Waterloo Business Solutions |       | MYTEST  |             | 75.00  | RP                    |   |
| In                                                                    | 2019-05-09            | 1904   | WATBUS00002                          | Waterloo Business Solutions |       | MYTEST  |             |        | RP                    |   |
| Ctaction                                                              | Data                  |        |                                      | Scope                       |       |         |             |        |                       |   |
| Starting Date<br>Ending Date (inclusive)                              |                       | 2019-0 | 04-20 <b>■</b> ▼<br>06-19 <b>■</b> ▼ | Current Bookings            |       |         | 🗁 Display B | ooking | 2 <u>R</u> efresh     |   |
| Times Re                                                              | ented (this list only | 0      | 2                                    | Archive Bookings            |       |         |             |        |                       |   |
| Amount                                                                | Earned                |        | 75.00                                | Maintenance                 |       |         |             |        | <mark>≿ ⊆</mark> lose |   |